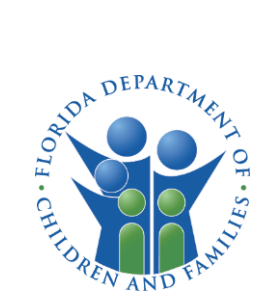

# CARES USER GUIDE

# HOW TO APPLY ONLINE FOR A LARGE FAMILY CHILD CARE HOME LICENSE

# INTRODUCTION

This guide provides instructions on how to apply online for a license to operate a large family child care home using the Child Care Administration, Regulation and Enforcement System (**CARES**).

You must create a **CARES** account to begin the application process. If you do not have a **CARES** account, see the **How to Create a CARES Account** guide for instructions on how to create one.

Use this guide to help navigate through the application process for child care licensure with the Department of Children and Families.

# Not sure where to begin?

Visit the <u>Department of Children &</u> <u>Families - Child Care - Laws &</u> <u>Requirements website</u> to view a list of available forms.

Your local licensing counselor is available to assist with any questions you may have regarding licensing requirements or the application process.

# Are you subject to licensure?

Complete the <u>Child Care Licensing</u> <u>Questionnaire</u> to find out if you are required to be licensed with DCF.

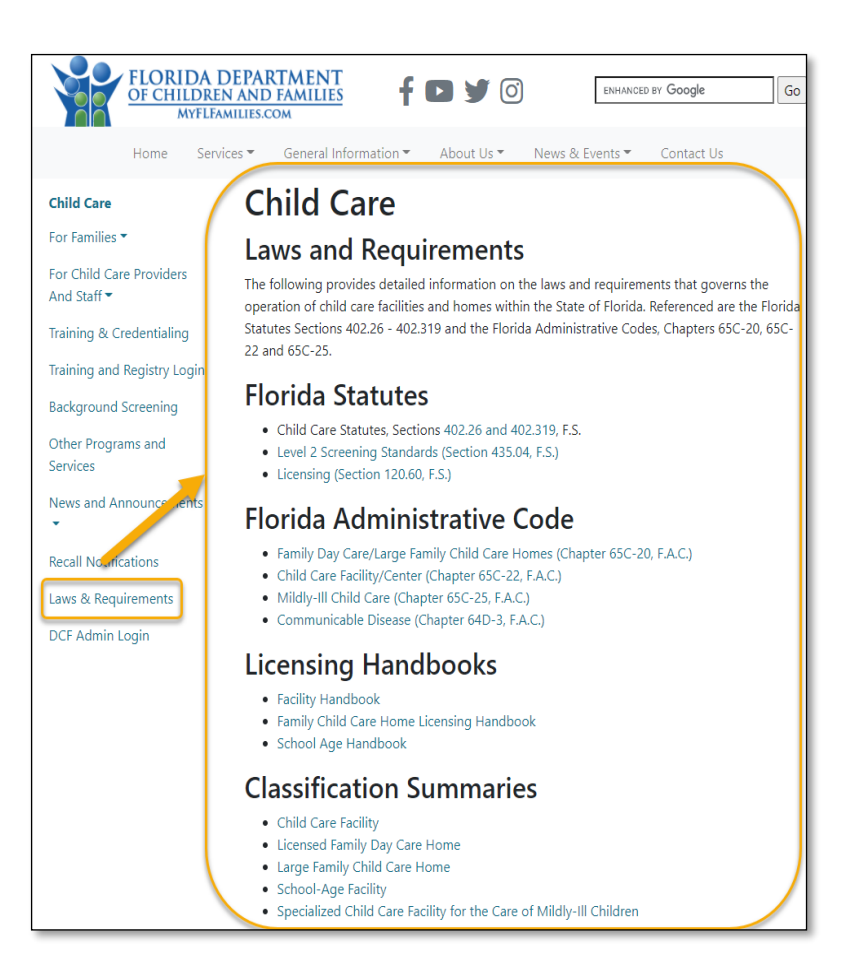

## **GETTING STARTED**

Review the requirements for <u>Opening a Licensed Large Family Child Care Home</u> before you begin the online application process.

Once you are ready to fill out the online application, login in to **CARES** to access the large family child care home application.

- Enter your **Email** address
- Enter your **Password**
- Select Log In

| Child Care Administration, Reg<br>and Enforcement Syster | <b>S</b><br>gulation |
|----------------------------------------------------------|----------------------|
| LOGIN                                                    |                      |
| <sub>Email</sub><br>doejohndoug@gmail.com                |                      |
| Password                                                 |                      |
| Forgo                                                    | t Password?          |
|                                                          |                      |
| CREATE ACCOUNT                                           | NEED HELP?           |

If this is your first time applying for a large family child care home license, you will be greeted with a welcome page to begin the process.

• Select Let's Start to proceed.

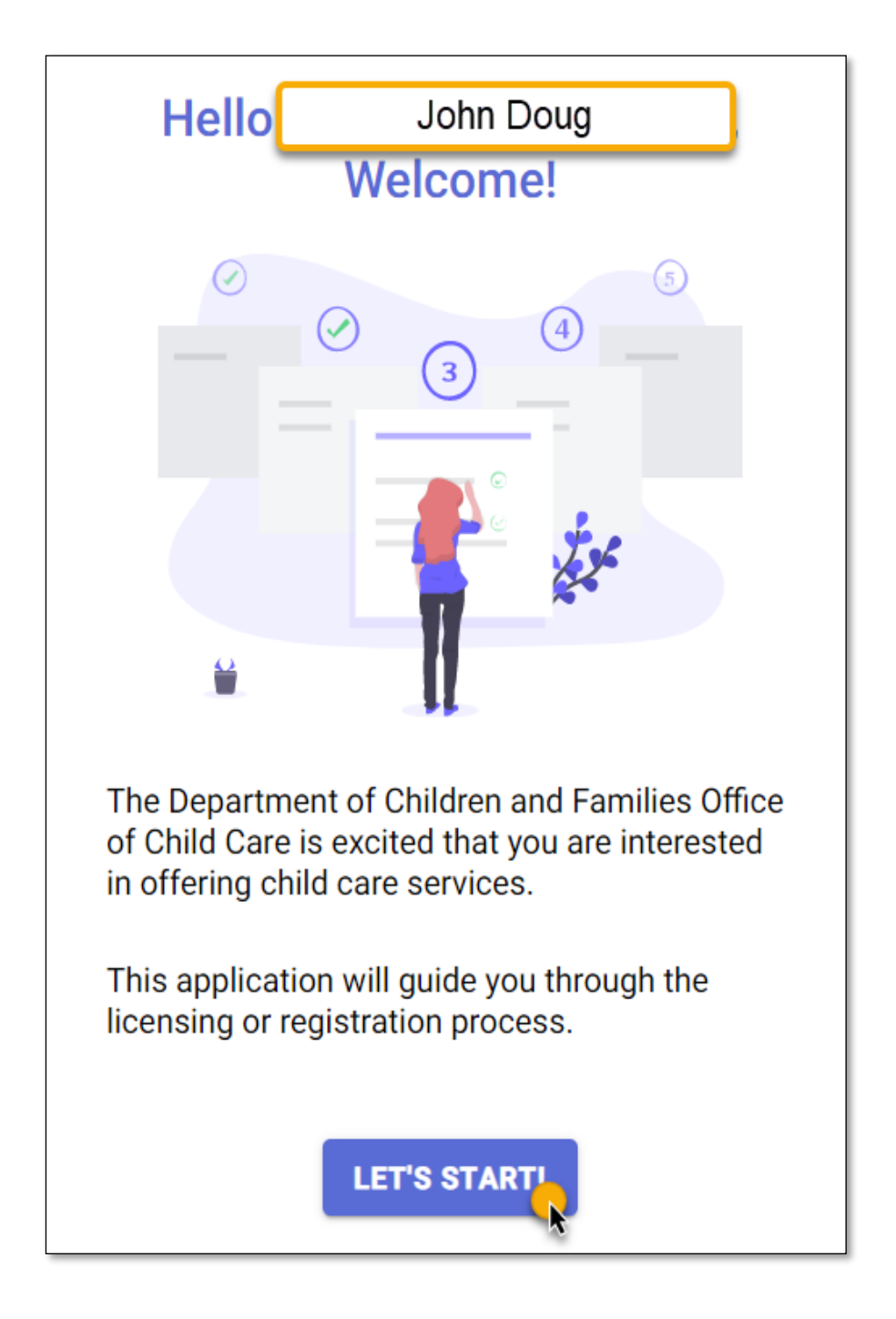

## QUESTIONNAIRE

The application process begins with a **Questionnaire** consisting of three questions regarding your home.

Question 1: On the Property Type page, select Home.

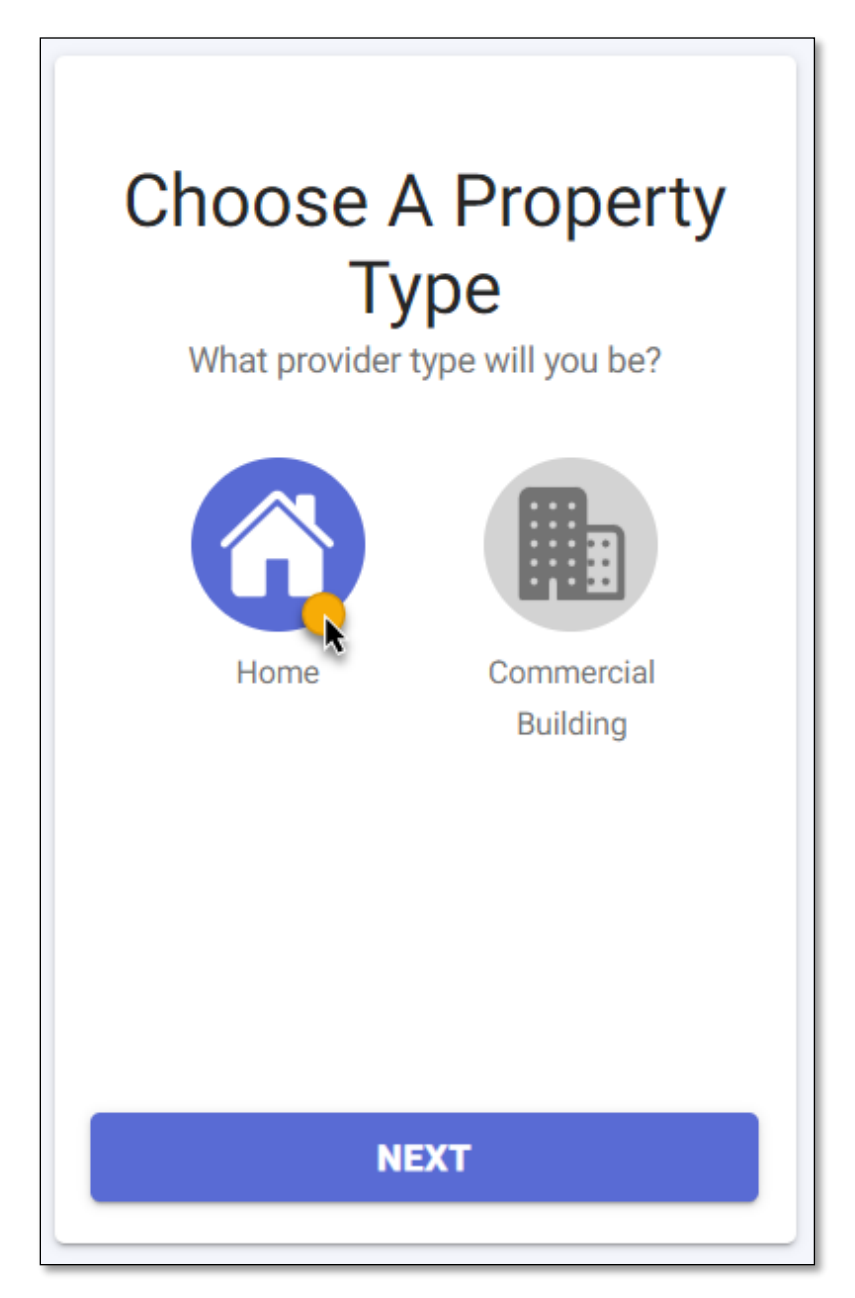

Question 2: On the Zip Code page, enter the Zip Code where your home is located.

Select **NEXT**.

Question 3: On the Number of Children page, select <u>10 or Less</u> as the number of children for whom you intend to provide care. Select NEXT.

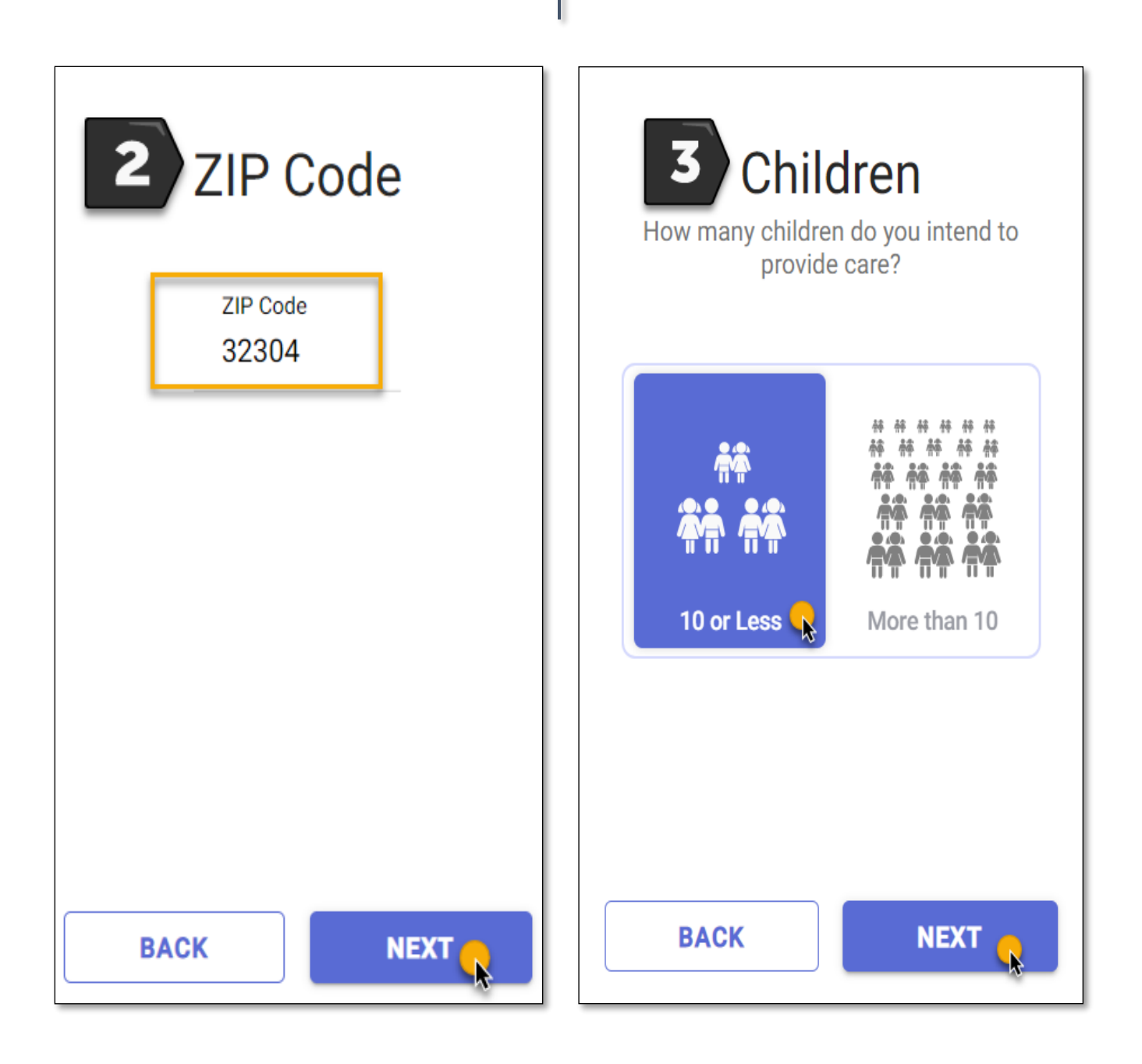

### RECOMMENDATION

Base on your responses to the **Questionnaire**, the **Recommendation** page will display the appropriate application to use.

The **Recommendation** page also provides a summary of requirements that must be completed in order to be licensed. For more information on what is required, see <u>Opening a Licensed Large Family Child Care</u> <u>Home</u> for licensing requirements.

If you have questions regarding licensing requirements or the application, contact the **Licensing Contact** listed for your area. The **Licensing Contact** is displayed at the bottom of the **Recommendation** page.

To proceed to the application, select **APPLY NOW**.

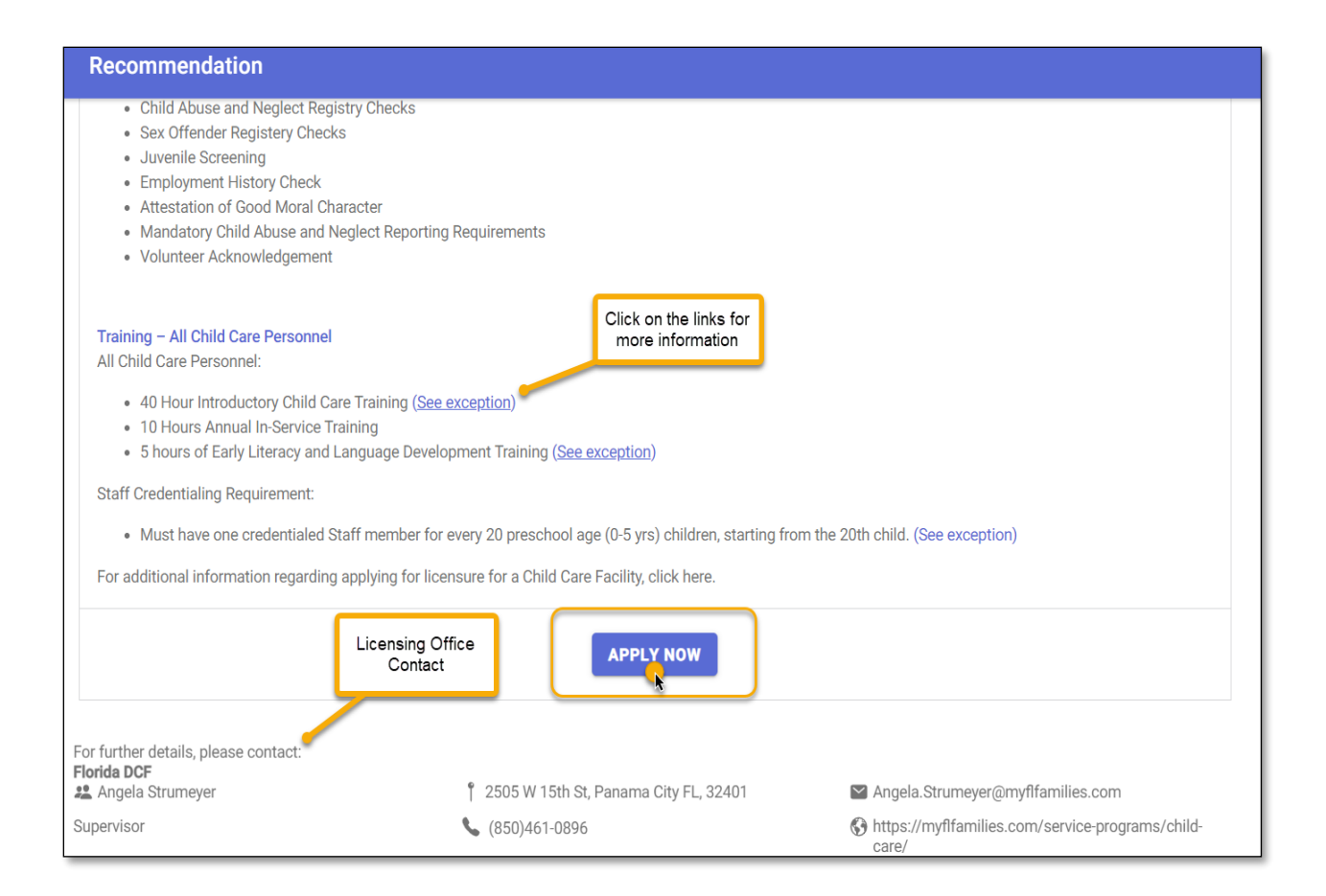

# WHO IS APPLYING?

On the **Applicant** page, select <u>one</u> option to indicate who is applying for the license.

- Select, "I am the owner and applicant," if you are the owner of the large family child care home.
- Select, "I am the owner's designated representative," if you are the designated representative applying on behalf of the owner(s).

Once you have selected an option, select **NEXT: PROVIDER PROFILE**.

| WELCOM                                                                                                    | PROVIDER        | BUSINESS HOURS | SERVICES     | OWNERSHIP   | PEOPLE | DOCUMENTS | BACKGROUND CH |  |
|----------------------------------------------------------------------------------------------------|-----------------|----------------|--------------|-------------|--------|-----------|---------------|--|
|                                                                                                    |                 | Application    | n for a lice | ense to ope | rate a |           |               |  |
|                                                                                                    |                 | Licensed       | Family D     | ay Care H   | ome    |           |               |  |
| Please indicate the type of ownership for your child care program:<br>The account must be created by the owner or owner's legal representative for the purpose of applying to become a child care provider. Please select the option that best describes |                 |                |              |             |        |           |               |  |
| ١                                                                                                    | am the owner an | d applicant    |              |             |        |           |               |  |
| O I am the owner's designated representative                                                                                                    |                 |                |              |             |        |           |               |  |
| NEXT: PROVIDER PROFILE                                                                                                    |                 |                |              |             |        |           |               |  |

### PROVIDER

On the **Provider** page, enter your large family child care home details in the required fields.

• Enter the Name or Doing Business As of your large family child care home.

| Name | Name of Business<br>Abc Learning Center |
|------|-----------------------------------------|
|      | Doing Business As (Optional)            |

- Enter the **Physical Address** of your home. Select the **(+)** icon to add a **Mailing Address**, if the address is different from the **Physical Address**. Addresses will be verified to ensure accuracy based on SmartyStreets' recommendations. SmartyStreets is a USPS and international address validation service.
- Select <u>Yes</u> on the question- Is the owner's house adjacent to the Physical Address?

| Address |                                 | Address<br>500 Appleyard Dr                                                                                   |                   |  |  |  |
|---------|---------------------------------|----------------------------------------------------------------------------------------------------|-------------------|--|--|--|
|         | Physical                        | <sub>City</sub><br>Tallahassee                                                                                |                   |  |  |  |
|         | ,                               | State<br>FL                                                                                                   | ZIP Code<br>32304 |  |  |  |
|         |                                 | Leon -                                                                                                    |                   |  |  |  |
|         | Add I                           | d Mailing Address (if different from physical)                                                                |                   |  |  |  |
|         | Is the own                      | er's house adjacent to the phys                                                                               | ical address?     |  |  |  |
|         | 🔒 Ye                            | Yes                                                                                                    |                   |  |  |  |
|         | O No                            |                                                                                                    |                   |  |  |  |
|         | Note: If the he<br>background o | Note: If the house is adjacent to the business, the owner's family members must also clear background checks. |                   |  |  |  |

- Enter the Landline phone number. Select the (+) icon to provide additional phone numbers such as cell phone, work phone, or fax number.
- Enter the **Primary Email Address**. Select the **(+)** icon to provide additional email addresses.
- If you have a **website** for your business, enter the website's URL.

| Phone                                                                                                    | Landline | (555) 555-5555   | Ext |  |  |
|----------------------------------------------------------------------------------------------------|----------|------------------|-----|--|--|
|                                                                                                    | Add I    | Phone (Optional) |     |  |  |
| Email Primary abclearningcenter@gmail.com                                                                 |          |                  |     |  |  |
| Website       www.acblearningcenter.com         Website where people can find details about your services |          |                  |     |  |  |

• On the Program Sub-Type section, select Birth to SA.

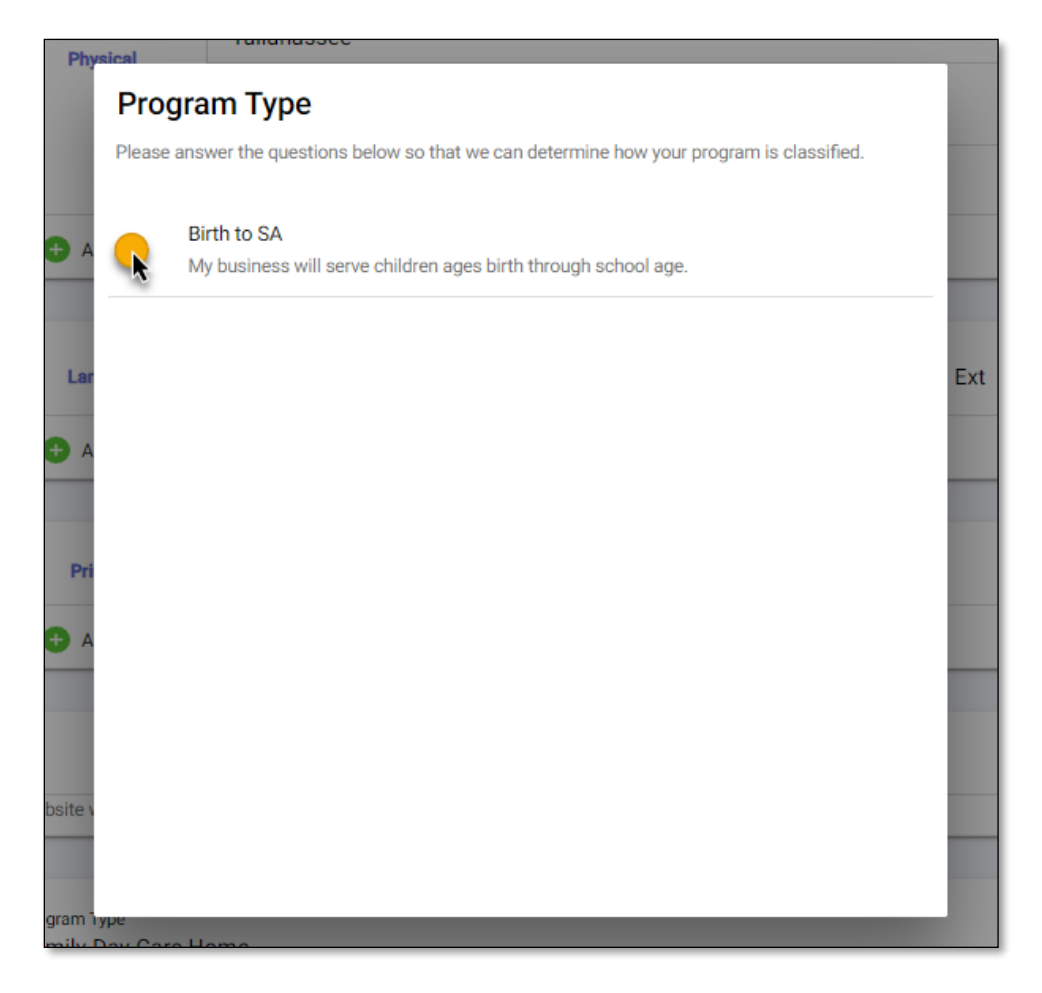

Once you have selected a Program Sub-Type, select SAVE & CONTINUE.

| Program<br>Details | Program Type<br>Family Day Care Home |   |
|--------------------|--------------------------------------|---|
|                    | License Type<br>Licensed             |   |
|                    | Program Sub-Type<br>Birth to SA      | > |
|                    | BACK SAVE & CONTINUE                 |   |

### **BUSINESS HOURS**

On the **Business Hours** page, select <u>one</u> option for **Operational Months** to indicate when your large family child care home will be open.

- Select **School Year**, if you will be open and serving children during the School Year only and fewer than 12 months.
- Select **Summer**, if you will be open and serving children during the Summer months only and fewer than 12 months.
- Select **Migrant Season**, if you will be open and serving children during a Seasonal period only and fewer than 12 months.
- Select Year Round, if you will be open and serving children year-round (12 months).

| Operational Months   |        |                |            |
|----------------------|--------|----------------|------------|
| School Year          | Summer | Migrant Season | Year Round |
| Operating year-round |        |                | *          |

• Enter the operational hours of your large family child care home for each day. Use the clock icon or manually enter the open and close hours of your business.

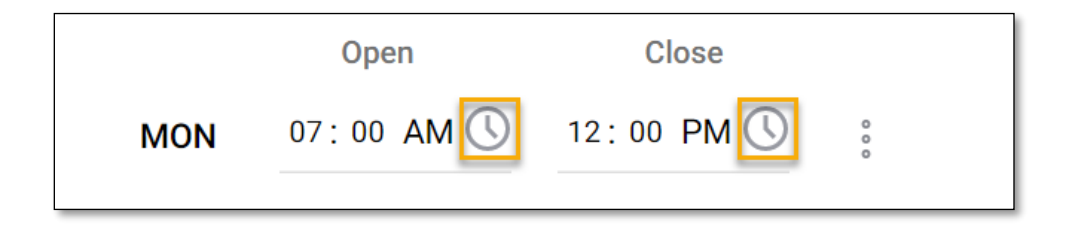

• If your large family child care home opens and closes on different timeframes during the day, select the ellipsis next to the **Days and Hours** field and select **Add Time Slot**.

|     | Open       | Close      |         | Add Time Slot          |
|-----|------------|------------|---------|------------------------|
| MON | 07:00 AM 🕓 | 12:00 PM 🕓 | °.<br>° | Remove Time Slot       |
|     | 01:00 PM 🕔 | 08:00 PM 🕓 |         | Clear                  |
|     |            |            | Ľ       | Сору                   |
|     |            | Paste      |         |                        |
|     |            |            |         | Open 24 Hours/All Days |

• If your large family child care home is closed on specific days, select the ellipsis next to the **Days** and Hours field and select **Remove Time Slot**.

Once you have entered your days and hours of operation, select SAVE & CONTINUE.

|   |     |        |               |     |   | Add Time Slot          |
|---|-----|--------|---------------|-----|---|------------------------|
|   | SAT | Closed |               | 000 |   | Remove Time Slot       |
|   |     |        |               |     |   | Clear                  |
|   | SUN | Closed |               | 000 |   | Сору                   |
| C |     |        |               |     |   | Paste                  |
|   |     | BACK   | SAVE & CONTIN | IU  | E | Open 24 Hours/All Days |

### SERVICES

On the **Services** page, you must select at <u>least one</u> service you intend to provide from the available options.

• Toggle the icon to the right to indicate that you will be providing the service.

Once you have indicated the service(s) you intend to provide, select SAVE & CONTINUE.

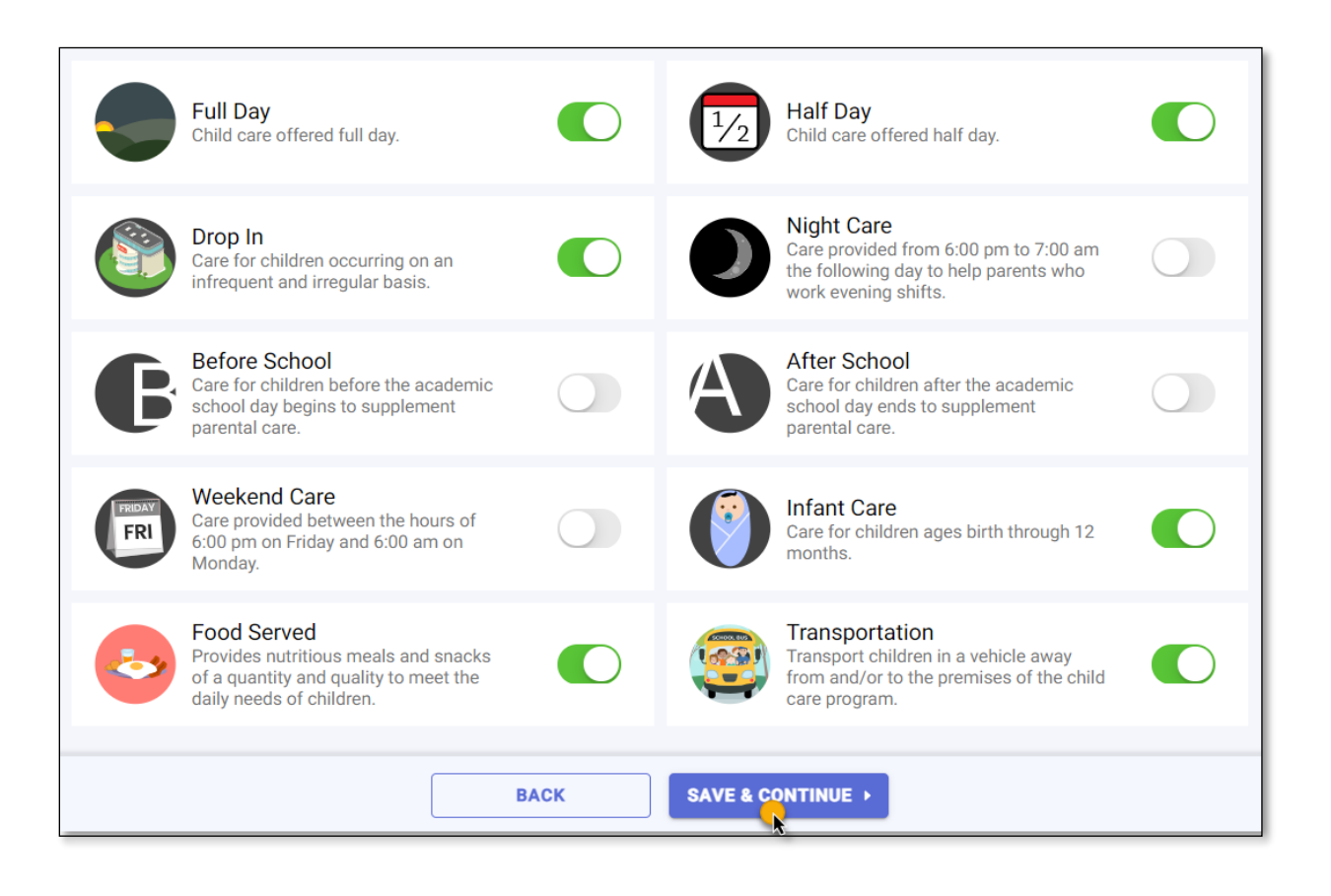

### OWNERSHIP

On the **Ownership** page, select **Incorporated** or **Unincorporated** as the **Incorporation Status** of your large family child care home.

| Choose Incorporation Status                                          |  |  |  |  |  |
|----------------------------------------------------------------------|--|--|--|--|--|
| INCORPORATED UNINCORPORATED                                          |  |  |  |  |  |
| Unincorporated business are not legally separate from its<br>Owners. |  |  |  |  |  |

If your business is **Incorporated** and registered with the <u>Department of State - Division of Corporations</u>, enter the **Document Number** on the search bar and select **Search** to find the business details. If the business details are not found, manually enter the information.

Once you have entered the details, select SAVE & CONTINUE.

| *                                                                                                    | Choose Corporation Type                                                                                                    |  |  |  |  |  |
|----------------------------------------------------------------------------------------------------|----------------------------------------------------------------------------------------------------|--|--|--|--|--|
| Atten                                                                                                    | INCORPORATED                                                                                                    |  |  |  |  |  |
| L95800085934                                                                                                    | Incorporation is the process or legany declaring a corporate entity as separate<br>from its owner(s). This means you have registered your business with the<br>Florida Division of Corporation.                                                                                                    |  |  |  |  |  |
|                                                                                                    | Find By Document Number                                                                                                    |  |  |  |  |  |
|                                                                                                    | P0200000125649                                                                                                    |  |  |  |  |  |
| +                                                                                                    | This is a 6 or 12 digit number assigned by the Florida Division of Corporations when your business was incorporated.                                                                                                    |  |  |  |  |  |
| Who owns your business?                                                                                                    | Incorporation Details<br>Below are the details we found from the Florida Division of Corporations for                                                                                                    |  |  |  |  |  |
| An owner could be an individual, a corporation, or a                                                                                                    | the Document Number . If the inference of the state of the state of th |  |  |  |  |  |
| you will find the 'Document Number' on the top right of the<br>'Articles of Organization' issued by Florida Division of<br>Corporations. Keep it handy as you will need it on the next | Document Number<br>P0200000125649                                                                                                    |  |  |  |  |  |
| page.                                                                                                    | Entity Name<br>Small World Day Care Preschool, Inc.                                                                                                    |  |  |  |  |  |
|                                                                                                    | Primary Address<br>9041 Byron Ave, Surfside, FL 33154                                                                                                    |  |  |  |  |  |
|                                                                                                    | Status                                                                                                    |  |  |  |  |  |
|                                                                                                    | Federal Employee ID (FEIN)<br>32-0013522                                                                                                    |  |  |  |  |  |
|                                                                                                    | Business Type<br>Corporation                                                                                                    |  |  |  |  |  |
|                                                                                                    | Main Phone                                                                                                    |  |  |  |  |  |
|                                                                                                    | Designated Represetative                                                                                                    |  |  |  |  |  |
|                                                                                                    |                                                                                                    |  |  |  |  |  |
|                                                                                                    | BACK SAVE & CONTINUE                                                                                                    |  |  |  |  |  |

If your large family child care home is **Unincorporated**, select **Individual** as the **Ownership Type** and enter your information as the owner.

**IMPORTANT NOTE:** Partnership and Other Entity **<u>do not apply</u>** for large family child care home providers.

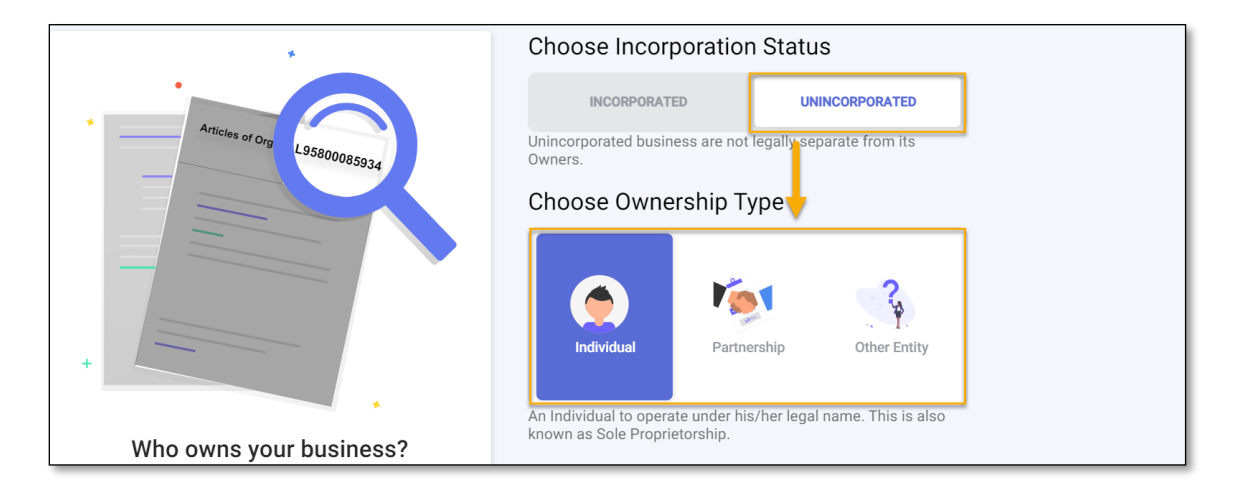

• Select the Add Owner (+) icon and provide your information on the Person Detail page.

| Choose Owne                                      | rship Type                          |                        |   |           |
|--------------------------------------------------|-------------------------------------|------------------------|---|-----------|
|                                                  | 1                                   |                        |   |           |
| Individual                                       | Partnership                         | Other Entity           |   |           |
| An Individual to operation known as Sole Proprie | te under his/her legal<br>etorship. | name. This is also     | ) |           |
| Owner                                            |                                     |                        |   |           |
| Martha Lucille<br>Owner                          |                                     |                        |   |           |
| Choose the + button to<br>the above list).       | o add a new person as               | s owner, (not noted in | + | Add Owner |

On the **Person Detail** page, enter your information on the required fields.

- Enter your **First** and **Last** name
- Enter your Date of Birth
- Enter your Social Security Number

| Name | Full Name<br>John Doug                                                                                                   |
|------|----------------------------------------------------------------------------------------------------|
|      | Previous Name(s)                                                                                                    |
|      | Including maiden name. If more than one name, separate them with commas.                                                 |
|      | Date of Birth 12/22/1982                                                                                                 |
|      | Social Security Number 000-00-0000                                                                                       |
|      | SSN is used for background screening purposes. Incorrect SSN will delay the verification and licensing approval process. |

• Select Owner as the Person Title and select the back arrow to return to the Person Detail page.

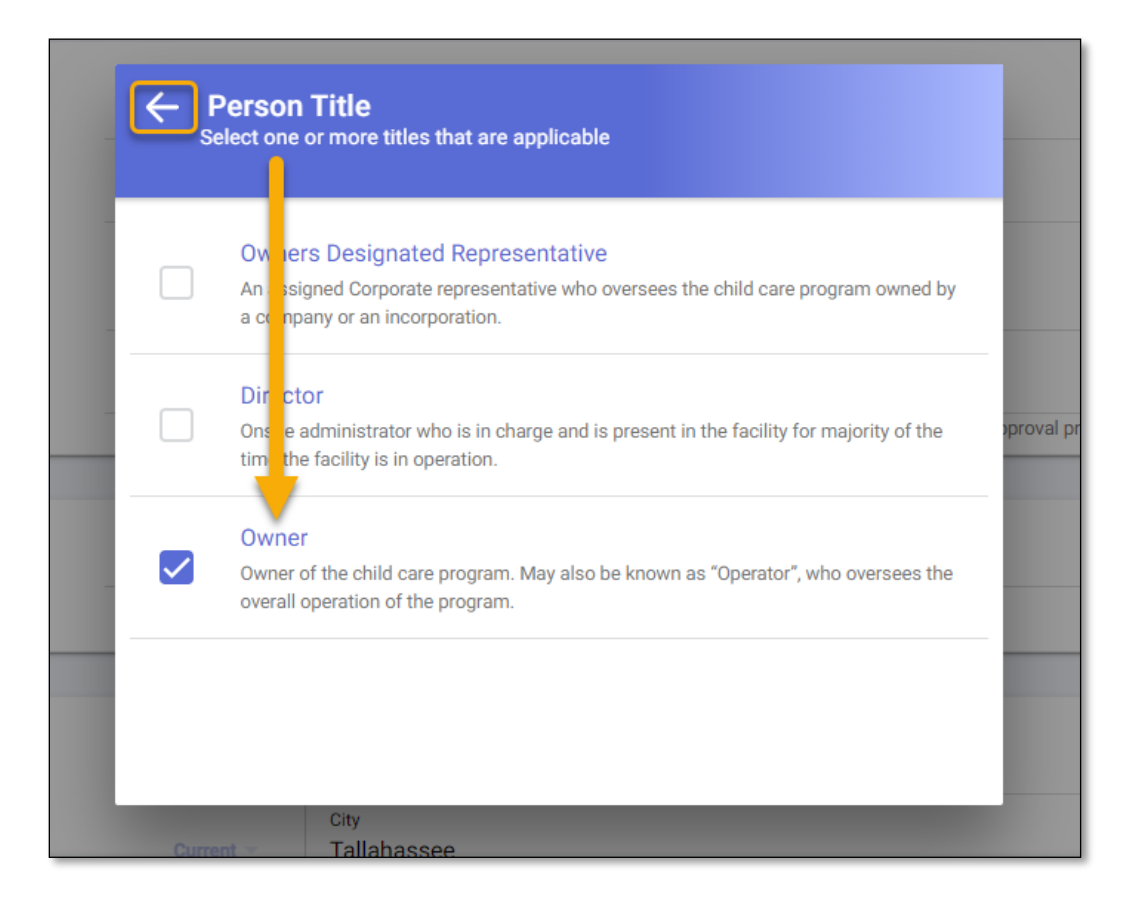

- Enter your **Phone** number. Select the plus (+) icon to provide additional phone numbers.
- Enter your **Email** address. Select the plus (+) icon to provide additional email addresses.

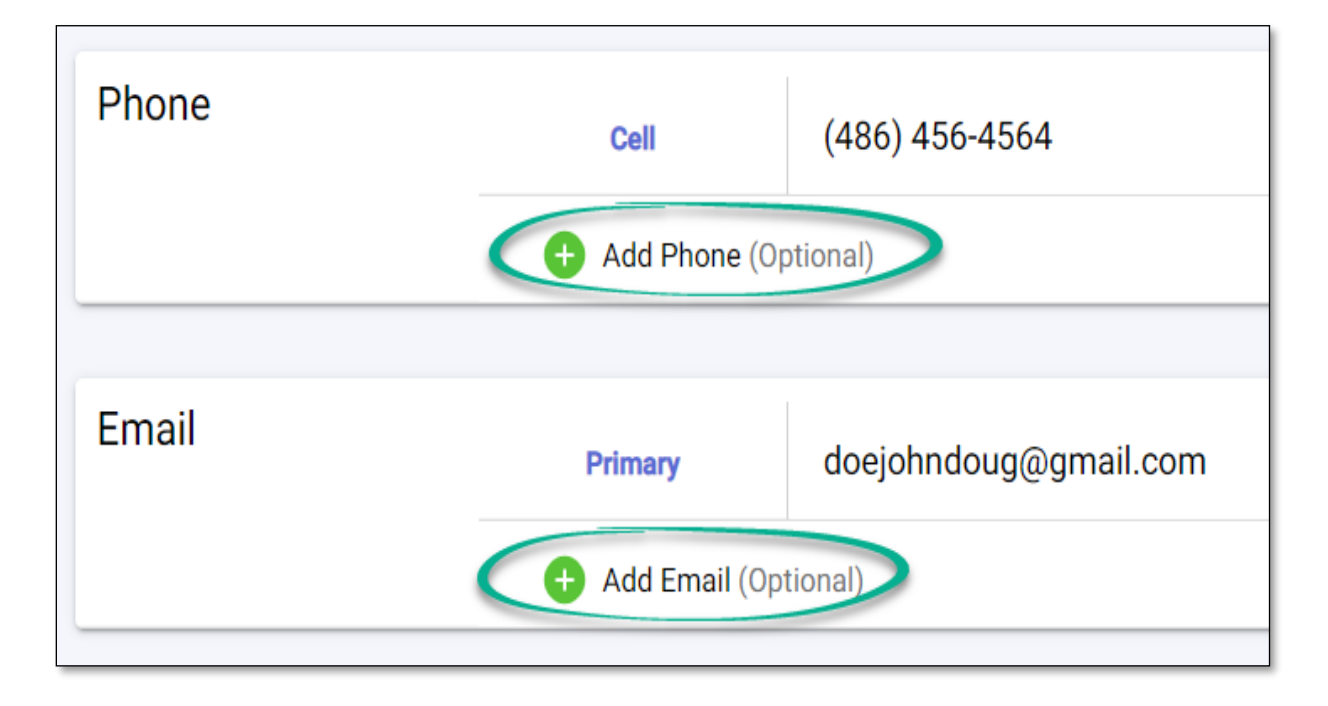

• Select **Yes** or **No**, if you have a child care training account with DCF.

**IMPORTANT NOTE:** You must complete your 30-hour required training before you can become licensed.

| Training &<br>Credentials | It is mandatory that all required training must be completed before the application is approved. Please provide your Student ID issued by DCF. |
|---------------------------|----------------------------------------------------------------------------------------------------|
|                           | Do you have a StudentID?                                                                                                    |
|                           | O Yes                                                                                                    |
|                           | No<br>I don't have a Student ID or don't remember it.                                                                                          |
| -                         | CANCEL                                                                                                    |

Once you have entered your ownership details, select SAVE & CONTINUE.

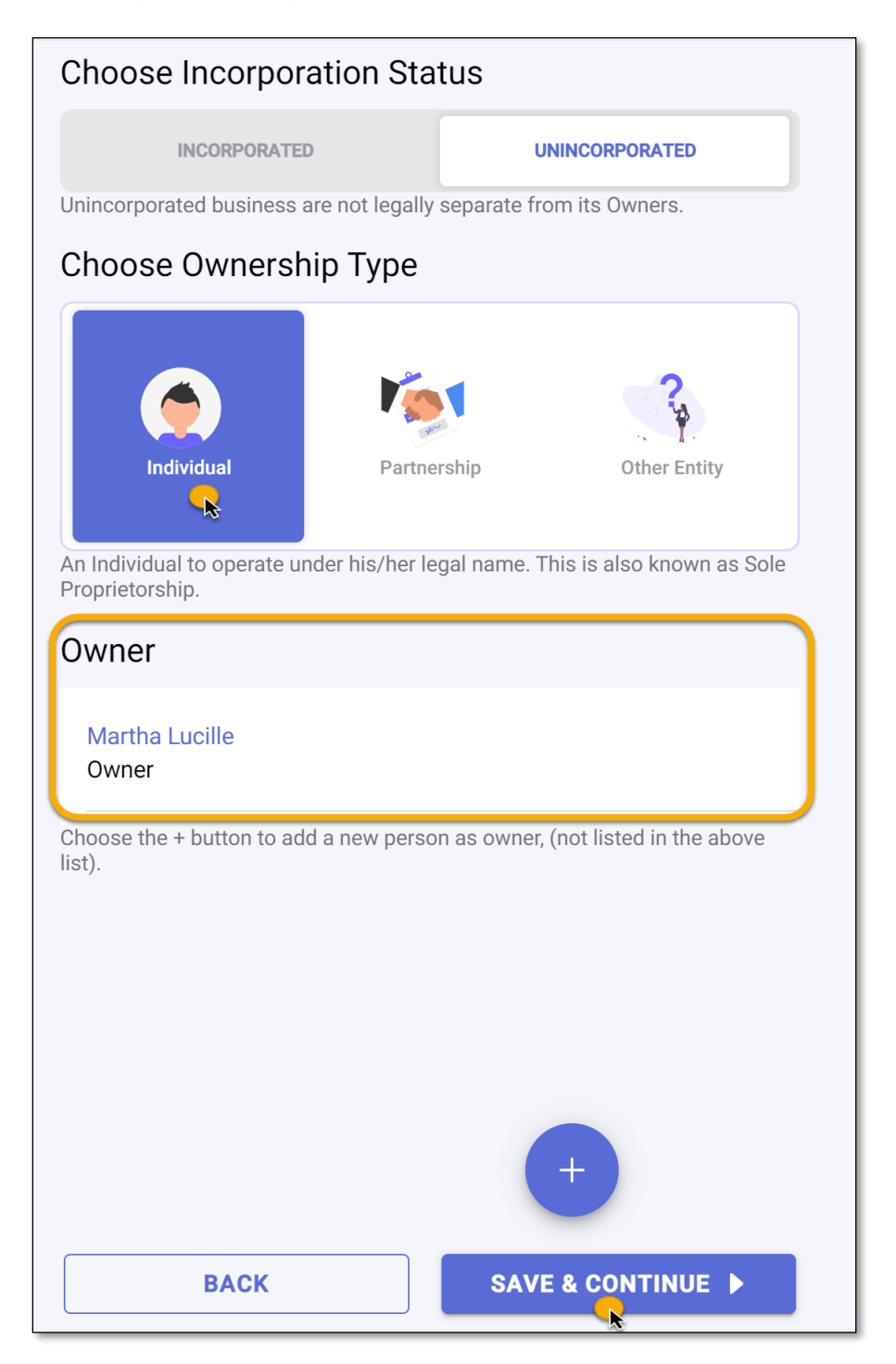

# PEOPLE

You will use the **People** page to add household members, substitute, and employee(s), if applicable.

**IMPORTANT NOTE:** Individuals who are required to be background screened must have their background screening completed to apply. See <u>Opening a Licensed Large Family Child Care Home</u> for more information on background screening requirements.

• Select the Add Person (+) icon to add household members, subsititue and employee(s) for your large family child care home.

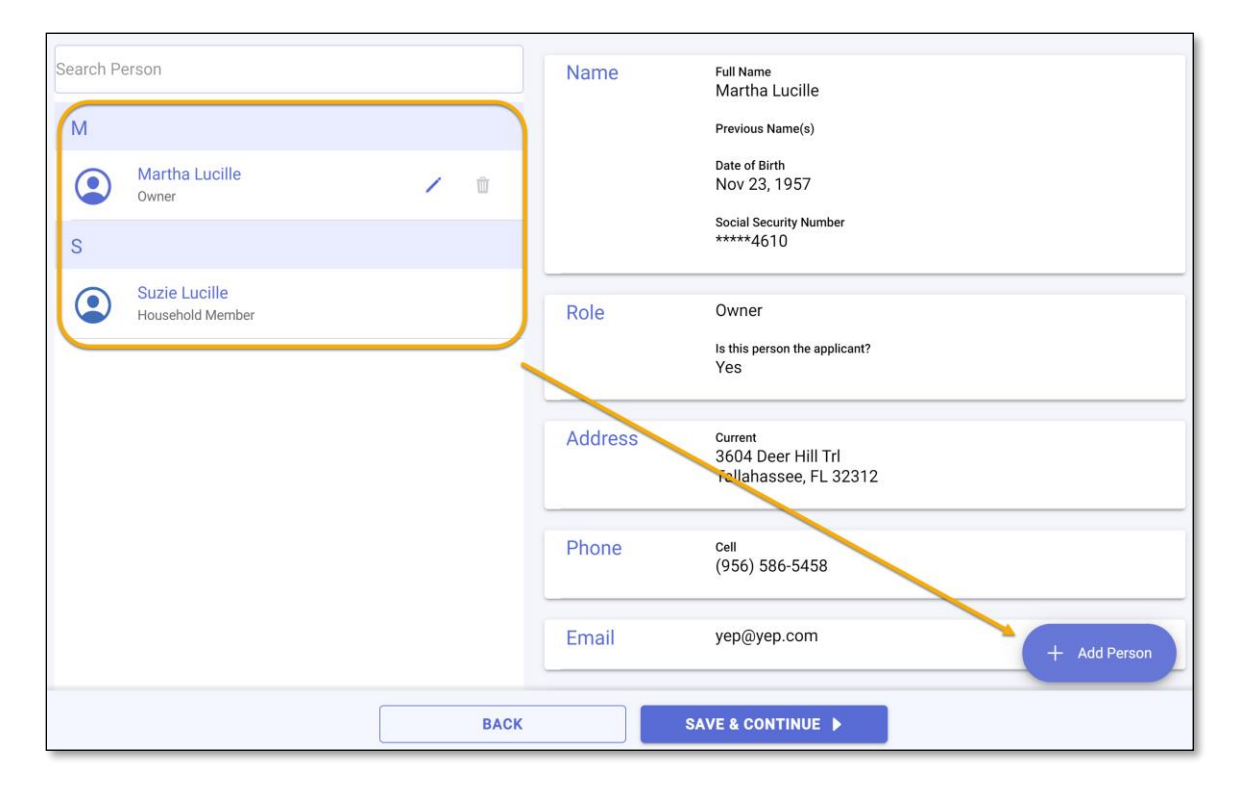

On the **Person Detail** page, enter the person's information in the required fields.

- Enter the person's **First** and **Last** name
- Enter the person's Date of Birth
- Enter the person's **Social Security Number**

| Name | Full Name<br>John Doug                                                                                                   |
|------|----------------------------------------------------------------------------------------------------|
|      | Previous Name(s)                                                                                                    |
|      | Including maiden name. If more than one name, separate them with commas.                                                 |
|      | Date of Birth 12/22/1982                                                                                                 |
|      | Social Security Number 000-00-0000                                                                                       |
|      | SSN is used for background screening purposes. Incorrect SSN will delay the verification and licensing approval process. |

• Select the person's **Title** and select the back arrow to return to the **Person Detail** page. If the person has multiple **Titles**, select all that apply.

| Date of B       12/22/1         Social See       223-43         2SN is us       Household Member         Someone who resides with the child care operator, if the facility is located in/adjacent to the home of the operator.       Someone who resides with the child care operator, if the facility is located in/adjacent to the home of the operator.         Select I       Owner       Owner of the child care program. May also be known as "Operator", who oversees the overall operation of the program.         Substitute for Owner       A designated personnel who will take the responsibilities of the Owner when the Owner is absent or unavailable. | Full Name<br>Suzie L<br>Previou                | Person Title     Select one or more titles that are applicable                                                                                         |      |
|----------------------------------------------------------------------------------------------------|------------------------------------------------|----------------------------------------------------------------------------------------------------|------|
| SSN is us   SSN is us     Household Member   Someone who resides with the child care operator, if the facility is located in/adjacent to the home of the operator.    Select I How is th   Owner   Owner of the child care program. May also be known as "Operator", who oversees the overall operation of the program.     Substitute for Owner   A designated personnel who will take the responsibilities of the Owner when the Owner is absent or unavailable.                                                                                                    | Date of Bi<br>12/22/1<br>Social Sec<br>223-43- | Owners Designated Representative<br>An assigned Corporate representative who oversees the childcare program owned<br>by a company or an incorporation. |      |
| How is th       Owner         Owner of the child care program. May also be known as "Operator", who oversees the overall operation of the program.         Substitute for Owner         A designated personnel who will take the responsibilities of the Owner when the Owner is absent or unavailable.                                                                                                    | SSN is us<br>Select F                          | Household Member     Someone who resides with the child care operator, if the facility is located     in/adjacent to the home of the operator.         | ess. |
| Substitute for Owner A designated personnel who will take the responsibilities of the Owner when the  Owner is absent or unavailable.                                                                                                    | How is th                                      | Owner<br>Owner of the child care program. May also be known as "Operator", who oversees<br>the overall operation of the program.                       |      |
|                                                                                                    | С                                              | Substitute for Owner A designated personnel who will take the responsibilities of the Owner when the  Owner is absent or unavailable.                  |      |

For the substitute and employee(s) enter their training information on the **Training & Credential** section.

- Enter the person's (student) <u>DCF Child Care Training Account</u> Student ID in the search bar.
- Select **Search** to locate the person's training information.

# TRAINING NOT FOUND?

If the person's training information cannot be found, ensure the **Student ID** number matches the number on the person's DCF Child Care Training Account.

If the number is correct and the information is still not found, contact the **Child Care Training Information Center** at **1 (888) 352-2842** for assistance.

• Select SAVE to return to the People page once you are done.

| Training &<br>Credentials | It is mandatory that all required training must be completed before the application is approved. Please provide your Student ID issued by DCF.          |
|---------------------------|----------------------------------------------------------------------------------------------------|
|                           | Do you have a StudentID? ①                                                                                                    |
|                           | Yes                                                                                                    |
|                           | No<br>I don't have a Student ID or don't remember it.                                                                                                   |
|                           | Find By StudentID                                                                                                    |
|                           | 1162971<br>This is an assigned number found on your Child Care Training account when you register with the Florida Department of Children and Families. |
|                           | StudentID<br>1162971                                                                                                    |
|                           | Director Credential                                                                                                    |
|                           | Staff Credential                                                                                                    |
|                           | 40 Hours Training 🗸 🗸                                                                                                    |
|                           | Early Literacy Training                                                                                                    |
|                           |                                                                                                    |

| Search Person                     |      | Name    | Full Name<br>Martha Lucille                 |
|-----------------------------------|------|---------|---------------------------------------------|
| М                                 |      |         | Previous Name(s)                            |
| Martha Lucille<br>Owner           | / 11 |         | Date of Birth<br>Nov 23, 1957               |
| S                                 |      |         | Social Security Number<br>*****4610         |
| Suzie Lucille<br>Household Member |      | Role    | Owner                                       |
|                                   |      |         | Is this person the applicant?<br>Yes        |
|                                   |      | Address | Current                                     |
|                                   |      | Address | 3604 Deer Hill Trl<br>Tallahassee, FL 32312 |
|                                   |      | Phone   | Cell                                        |
|                                   |      |         | (956) 586-5458                              |
|                                   |      | Email   | yep@yep.com + Add Person                    |
|                                   | BACK |         | SAVE & CONTINUE                             |

Once all household members, substitute, and employee(s) are entered, select SAVE & CONTINUE.

## DOCUMENTS

Each person entered on the **People** page must acknowledge the **Attestation of Good Moral Character**, **Child Abuse & Neglect Reporting** and the **Central Abuse Hotline Records Search** forms in order to proceed with the application process. These documents serve as part of the background screening process for licensure.

- Select the form to view the form details.
- Enter your **name** and the **date** it was reviewed and acknowledged.

| Stacy Duggar   Attestation Of Good Moral Character                                                                                                    |
|----------------------------------------------------------------------------------------------------|
| I, Stacy Duggar who, as an applicant for employment with, an employee of, a volunteer for, or an applicant to volunteer with Early Learning Center, affirm and attest under penalty of perjury that I meet the moral character requirements for employment, as required by Chapter 435 Florida Statutes in that:                                                                                                    |
| I have not been arrested with disposition pending or found guilty of, regardless of adjudication, or entered a plea<br>of nolo contendere or guilty to, or have been adjudicated delinquent and the record has not been sealed or<br>expunged for, any offense prohibited under any of the following provisions of the Florida Statutes or under any<br>similar statute of another jurisdiction for any of the offenses listed below:                                                                                                    |
| 1. <u>Sexual misconduct with certain developmentally disabled clients and reporting of such</u><br>sexual misconduct                                                                                                    |
| 2. Attempts, solicitation, and conspiracy                                                                                                    |
| <ul> <li>Adult abuse, neglect, or exploitation of aged persons or disabled adults or failure to</li> <li>rest of shabee</li> <li>My record does not contain any of the above listed offenses</li> </ul>                                                                                                    |
| I attest that I have read the above carefully and state that my attestation here is true and correct that my record does not contain any of the above listed offenses. I understand, under penalty of perjury, all employees in such positions of trust or responsibility shall attest to meeting the requirements for qualifying for employment and agreeing to inform the employer immediately if arrested for any of the disqualifying offenses. I also understand that it is my responsibility to obtain clarification on anything contained in this affidavit which I do not understand prior to signing. I am aware that any omissions, falsifications, misstatements or misrepresentations may disqualify me from employment consideration and, if I am hired, may be grounds for termination or denial of an exemption at a later date. |
| Stacy Duggar                                                                                                    |
| 06/15/2021                                                                                                    |

**Employment History**- You must provide employment history on the **People** page. This can be done by completing the online form or by uploading employment history information.

- Select the **Employment History** form and provide your employment history.
- Enter the **Employment Start** and **End Date**, if applicable.
- Enter the previous employer's name, address, phone and email as well as the position held and the supervisor information.
- Enter the reason for leaving along with a brief description of the job duties.

| ← EMPLOYMENT HISTORY<br>List below all employment held during the previous 5 years<br>which at a minimum must include the last three jobs | 0 Attachments                                                                    | 0 >                                                                |
|----------------------------------------------------------------------------------------------------|----------------------------------------------------------------------------------|--------------------------------------------------------------------|
| Abc Academy<br>(January 2020 - May 2021)                                                                                                  | Optional: Attach documents that supplement the employemen                        | t history (Example: Reference letter, letter of appreciation etc.) |
| Pineview Elementary<br>(January 2016 - December 2020)                                                                                     | John Doug   January 2020 - May 2021                                              |                                                                    |
|                                                                                                    | Employment Status<br>Employed<br>Period of Employment<br>January 2020 - May 2021 |                                                                    |
|                                                                                                    | Employer Details                                                                 | Reason For Leaving                                                 |
|                                                                                                    | Name of Employer<br>Abc Academy                                                  | Reason For Leaving<br>Facility Closed                              |
|                                                                                                    | Position Held<br>Teacher                                                         | Job Duties<br>Created teaching plans.                              |
|                                                                                                    | Address<br>Work<br>1403 Betton Rd                                                |                                                                    |
|                                                                                                    | Tallahassee, FL 32308                                                            |                                                                    |

Local Zoning Approval-If applicable, you may attest that you have Homeowners Association approval or approval from your Landlord to operate a large family child care in your home by uploading an approval document. You may also attest that you understand you are responsible for obtaining such approval by digitally signing the self-attestation.

Once you have selected and completed one of the options, select the back arrow to return to the Documents page.

| SONING ATTESTATION<br>Approval from local H0A/Landlord acknowledging their<br>responsibility for compliance                                                                                                    | Attachments                                                                                                    | 0 >  |
|----------------------------------------------------------------------------------------------------|----------------------------------------------------------------------------------------------------|------|
| The department requires providers to obtain<br>approval from the local government entity, HOA,                                                                                                    | Optional: Attach documents that supplement of self attestation                                                                                                    |      |
| and/or Landlord, or sign an attestation<br>acknowledging their responsibility for ensuring<br>compliance with their local government entities,<br>HOA, and/or Landlord.                                               | Martha Lucille   Zoning - Self Attestation Form                                                                                                    | ^    |
| Approval or attestation documents must be<br>submitted as part of the application. The <b>approval</b><br>can be in the form for a letter on letterhead or an<br>official form from the local oovernment entity. HOA. | ACKNOWLEDGEMENT OF RESPONSIBILITY TO COMPLY WITH ZONING-BUILDING CODE/HOME OWNER<br>ASSOCIATION/LANDLORD                                                                                                    | :S   |
| and/or Landlord.                                                                                                    | By signing below, I, Martha Lucille applicant of Early Learning Center, attest that I understand that I am<br>responsible for obtaining any required approvals from the local government entity (including the zoning-buil                                                                                                    | ding |
| Local Government >                                                                                                    | code office). Homeowner's Association (if applicable), landlord (if applicable) and any other interested entity<br>prior to operating even through a license has been issued by the Department of Children and Families (the<br>"Department") to operate a Child Create Children and Families and the<br>"Department" is operated a Child Create Children and Families (the<br>Children and Families (the<br>Childre | /    |
| Homeowners Association >                                                                                                    | bepartment / to operate a china care racinty, raminy bay care nome, or carge raminy bay care nome.                                                                                                    |      |
| Landlord >                                                                                                    | and required conserts and/or permits that may be required for operation of my business from the local<br>government entity, HOA, Landlord, and/or other interested entity.                                                                                                    | y    |
| ✓ Self-Attestation >                                                                                                    | I also acknowledge and agree that if I am issued a license to operate a Child Care Facility, Family Day Care<br>Home. or Large Family Day Care Home by the Department without the necessary approval(s). I will not hold                                                                                                    | the  |
| One of the above documents must be provided.                                                                                                    | Department liable if the local government entity, HOA, Landlord, and/or other interested entity imposes a fin<br>closes my business for non-compliance with their requirements.                                                                                                    | e or |
|                                                                                                    | Martha Lucille                                                                                                    |      |
|                                                                                                    | 06/15/2021                                                                                                    |      |

IMPORTANT NOTE: All forms must have a green check mark to move to the next section of the

application.

| DOCUMENTS<br>The following documents must be submitted with the<br>application                                                                                   | () Attachments () >                                                                                                    |
|----------------------------------------------------------------------------------------------------|----------------------------------------------------------------------------------------------------|
| Attestation of Good Moral Character                                                                                                    | Optional: Attach documents that supplement Attestation of Good Moral Character                                                                                                    |
| <ul> <li>Self attestation by the signee that there are no<br/>violations / arrests / pending litigation that<br/>involves the disqualifying offenses.</li> </ul> | Stacy Duggar   Attestation Of Good Moral Character ^                                                                                                    |
| Child Abuse & Neglect Reporting<br>Acknowledgement of receipt of information<br>and understanding of the statutory                                               | I, Stacy Duggar who, as an applicant for employment with, an employee of, a volunteer for, or an applicant to<br>volunteer with Early Learning Center, affirm and attest under penalty of perjury that I meet the moral character<br>requirements for employment, as required by Chapter 435 Florida Statutes in that:                               |
| requirements for mandatory reports of child<br>abuse and neglect to the Florida Abuse<br>Hotline.                                                                | I have not been arrested with disposition pending or found guilty of, regardless of adjudication, or entered a plea<br>of nolo contendere or guilty to, or have been adjudicated delinquent and the record has not been sealed or<br>expunged for, any offense prohibited under any of the following provisions of the Florida Statutes or under any |
| ✓ Validation of the person's employment history to determine the person's work ethic and childcare experience.                                                   | similar statute of another jurisdiction for any of the offenses listed below:           1.         Sexual misconduct with certain developmentally disabled clients and reporting of such sexual misconduct                                                                                                    |
| Zoning - Building HOA/Landlord<br>Attestation<br>Approval from local HOA/landlord<br>acknowledging their responsibility for<br>compliance.                       | <ol> <li>Attempts. solicitation, and conspiracy</li> <li>Adult abuse, neglect, or exploitation of aged persons or disabled adults or failure to<br/>report of such abuse</li> <li>Murder</li> </ol>                                                                                                    |
|                                                                                                    | <ol> <li>Sexual misconduct with certain mental health patients and reporting of such sexual<br/>misconduct</li> </ol>                                                                                                    |

## **BACKGROUND CHECK**

You must provide the background screening results on the **Background Check** page for each person required to be background screened.

The **Background Check** page provides answers to frequently asked questions regarding the background screening process and provides a list of locations where you can get fingerprinted.

| Frequently Asked Questions                                                                                                    |                                              |                |
|----------------------------------------------------------------------------------------------------|----------------------------------------------|----------------|
| How do I register with AHCA?                                                                                                    | ~                                            |                |
| Who is required to have a Fingerprint Check?                                                                                                    | ~                                            |                |
| What is a Juvenile Records Check?                                                                                                    | <ul> <li>Select</li> <li>question</li> </ul> | t the<br>on to |
| Where do I go to get fingerprinted?                                                                                                    |                                              | the<br>/er.    |
| LiveScan service providers approved by the FDLE can get fingerprints and submit the results to FDLE electronically. Below are the Liv providers near your business address: Find Live Scan Locations | reScan                                       | _              |
| 1317 Winewood Blvd Ste 6, Tallahassee, FL, 32399                                                                                                    | Q                                            |                |
| Use an addresses or ZIP Code to find LiveScan providers within 50 mile radius                                                                                                    |                                              |                |
| Florida Department of Juvenile Justice<br>2737 Centerview Dr                                                                                                    | (                                            |                |
| BACK NEXT: SUMMARY >                                                                                                    |                                              |                |

The **Background Check** page also provides you with the ORI and OCA numbers needed to complete the background screening process for you, household members, substitute, and employee(s). You will need these numbers in order to register an account for your large family child care home using the **Agency for Health Care Administration's** (AHCA) website and complete the background screening process.

For more information on Background Screening, see the <u>Background Screening Website</u> or call the Background Screening Center to speak to an agent.

| ou will need this n               | umber, in order to register your facility account in the AHCA portal.                                                                                       |
|-----------------------------------|----------------------------------------------------------------------------------------------------|
|                                   |                                                                                                    |
| our business name as i            | it appears on your application.                                                                                                    |
| RI#                               |                                                                                                    |
| DCFGN10Z                          |                                                                                                    |
| RI stands for Originatin<br>nore] | Ig Agency Identifier Number. These numbers explain the need for the background check with the Horida Department of Law Enforcement (FDLE) and where to send |
| CA#                               |                                                                                                    |
| 2370546Z                          |                                                                                                    |

Once you have the results for you, any household members, substitute, or employee(s), enter the background screening status and the completed date for each person listed.

Once you have entered the results for each person, select **NEXT: SUMMARY**.

| Complete Level 2 Background Screening                                                                                                    |                                          |  |  |
|----------------------------------------------------------------------------------------------------|------------------------------------------|--|--|
| The people in the list below must complete Level 2 Background Screening and enter status here. Please update the status of each person as appropriate. This is required to submit the application. |                                          |  |  |
| Fingerprint Status                                                                                                    |                                          |  |  |
| ~                                                                                                    | Martha Lucille<br>Cleared<br>04/14/2020  |  |  |
| ~                                                                                                    | John Doug<br>Cleared<br>05/18/2021       |  |  |
| ~                                                                                                    | Remonica Waller<br>Cleared<br>05/18/2021 |  |  |

### APPLICATION REVIEW AND ACKNOWLEDGEMENT

Review the information entered on each section to ensure it is correct and complete.

**IMPORTANT NOTE:** You **will not** be able to proceed to the **Application Submission** page, if a section(s) is not complete.

If you need to edit a section, select the **Pencil** icon next to the section you wish to revise.

| PROVIDER PROFILE                                           |  |
|------------------------------------------------------------|--|
| Name of Business<br>Abc Learning Center                    |  |
| Doing Business as                                          |  |
| Address                                                    |  |
| <sup>Main</sup><br>500 Appleyard Dr, Tallahassee, FL 32304 |  |

In order to submit the application, you must first acknowledge that the information you have provided is true and correct to the best of your knowledge.

• Select the check box to acknowledge the message and select SAVE & CONTINUE.

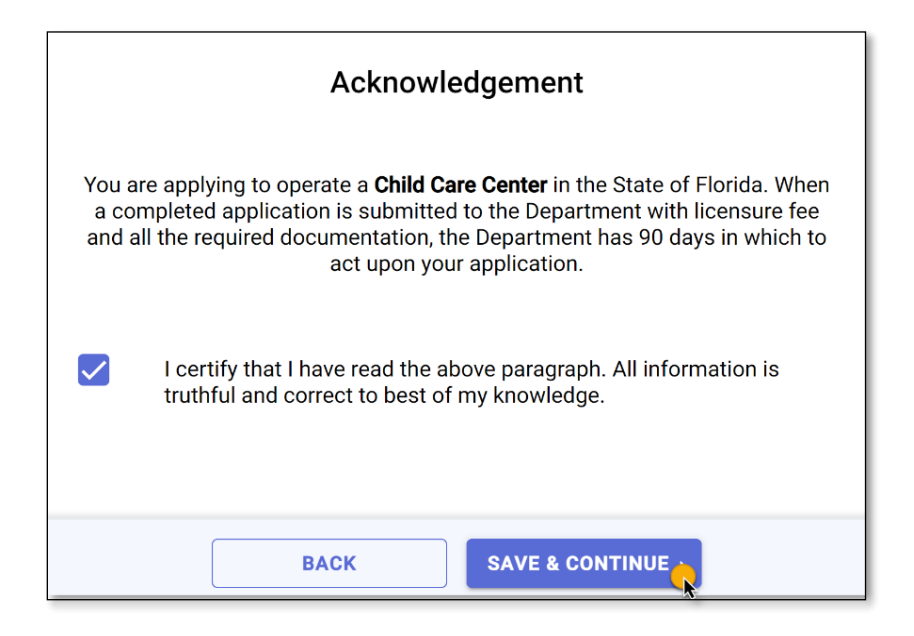

# APPLICATION SUBMISSION & TRACKING

To submit the application to the licensing office in your area, select the **SUBMIT** option on the **Application Submission** page.

**IMPORTANT NOTE:** Once you submit your application, you will not be able to make any edits.

| Submit Your Application                                                     |
|-----------------------------------------------------------------------------|
|                                                                             |
| Your documents are ready for submission. Click the Submit button to finish. |
| BACK                                                                        |

Once you have submitted your application, you will be able to track its progress from your account **Dashboard**.

The **Dashboard** displays the number of application(s) you have created, the date you submitted the application, the number of days it has been since you applied, and the application status.

If you have questions regarding the application process or your application status, contact the local licensing office and speak to a licensing counselor.

| MYELAMILES COM   | DASHBOARD | Q<br>SEARCH  | PROVIDERS | NOTIFICATION | FORMS | MORE |
|------------------|-----------|--------------|-----------|--------------|-------|------|
| Application<br>1 |           |              |           |              |       |      |
| Application      |           |              |           |              |       | Â    |
| Submitted Date   |           | Name         |           |              |       |      |
| 05/21/2021       |           | Abc Learning |           |              |       |      |
| 90 days          | 90 days   | Submitted    |           |              |       |      |
|                  |           | oubmitted    |           |              |       |      |
|                  |           |              |           |              |       | •    |

## **ONLINE PAYMENTS**

Once your application is determined to be complete, the final step is to pay the licensure fee.

When the licensing office is ready for your payment, you will receive a notification that a payment is due.

To make a payment online with a credit/debit card, login into your CARES account and select the **PAY** option next to your application.

You will be routed to the **Invoice** page, which shows a summary of the amount due. To proceed, select **Pay Invoice**.

<u>IMPORTANT NOTE</u>: Online payment amounts include an automatic convenience fee of 1% of the total licensure amount due.

| ← Invoice                                                                                                    |                                                                             |  |  |  |
|----------------------------------------------------------------------------------------------------|-----------------------------------------------------------------------------|--|--|--|
| Invoice #10006<br>Invoice Date: 04/01/2021<br>Status: Due                                                                             |                                                                             |  |  |  |
| Attention<br>Carl Wethers<br>Exempt Child Care Facility<br>DCF ID: C02GA5970<br>Wells@fargo.com                                       |                                                                             |  |  |  |
| Carl Wethers, your application for a license to open a exempt ch<br>a reminder, your license fee is due now. If you have any questior | ild care facility has been approved. As s, please contact support@cares.com |  |  |  |
| DESCRIPTION                                                                                                    | TOTAL                                                                       |  |  |  |
| License Fee FY 2021-22                                                                                                    | \$25.00                                                                     |  |  |  |
| Total Due                                                                                                    | \$25.00                                                                     |  |  |  |
| 1                                                                                                    |                                                                             |  |  |  |
| Payment is due                                                                                                    |                                                                             |  |  |  |
|                                                                                                    |                                                                             |  |  |  |

Select the option to make a payment with debit/credit card.

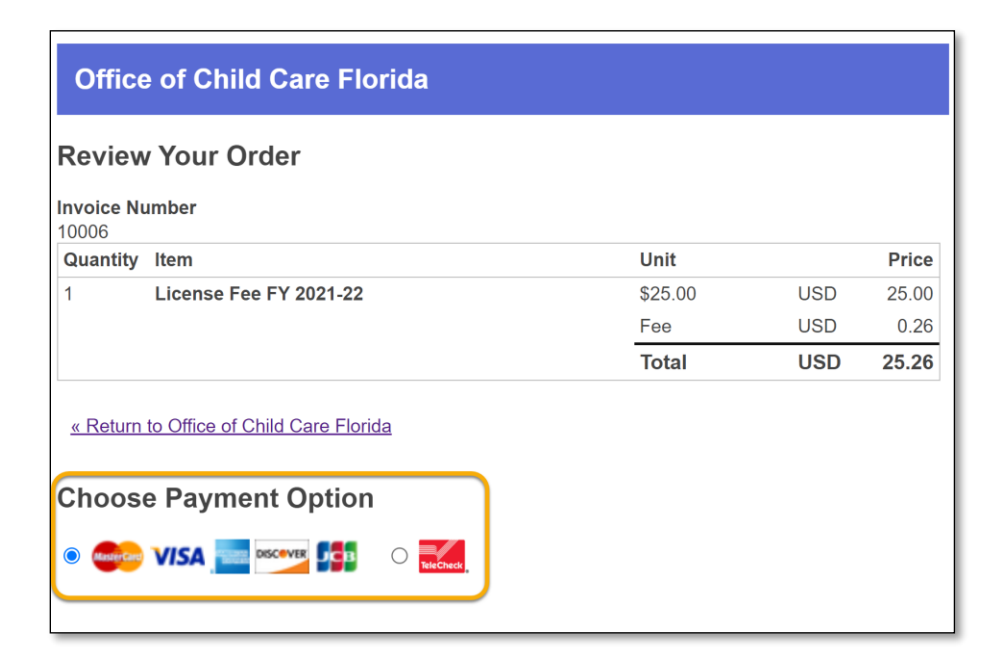

Enter the debit/credit card information in the required fields and select **Submit**.

| Credit Card Payment                                        | 123 Main Ste                                       |
|------------------------------------------------------------|----------------------------------------------------|
| Cardholder Name                                            | City                                               |
| John Doug                                                  | Tallahassee                                        |
| Credit Card Number                                         | State/Province                                     |
| 1111223212122222                                           | Florida ✓                                          |
| Expiry Date (MMYY)                                         | ZIP/Postal Code<br>32301                           |
| 1225                                                       | Country                                            |
| Security Code                                              | United States                                      |
| 123                                                        | Email                                              |
| CVV2 is the Visa term for the 3-digit security code on     | doedougjohn@gmail.com                              |
| the back of the rooth and (files and MethorCovt). For      | A confirmation email will be sent to this address. |
| American Express, it is 4-digits and located on the front. | Verification                                       |
|                                                            | Vim not a robot                                    |
|                                                            | Submit                                             |

Once you submit your payment, you will receive a confirmation number along with an email confirming your payment is processed. Once your licensure fee payment is made, the licensing office will contact you regarding your large family child care home license.

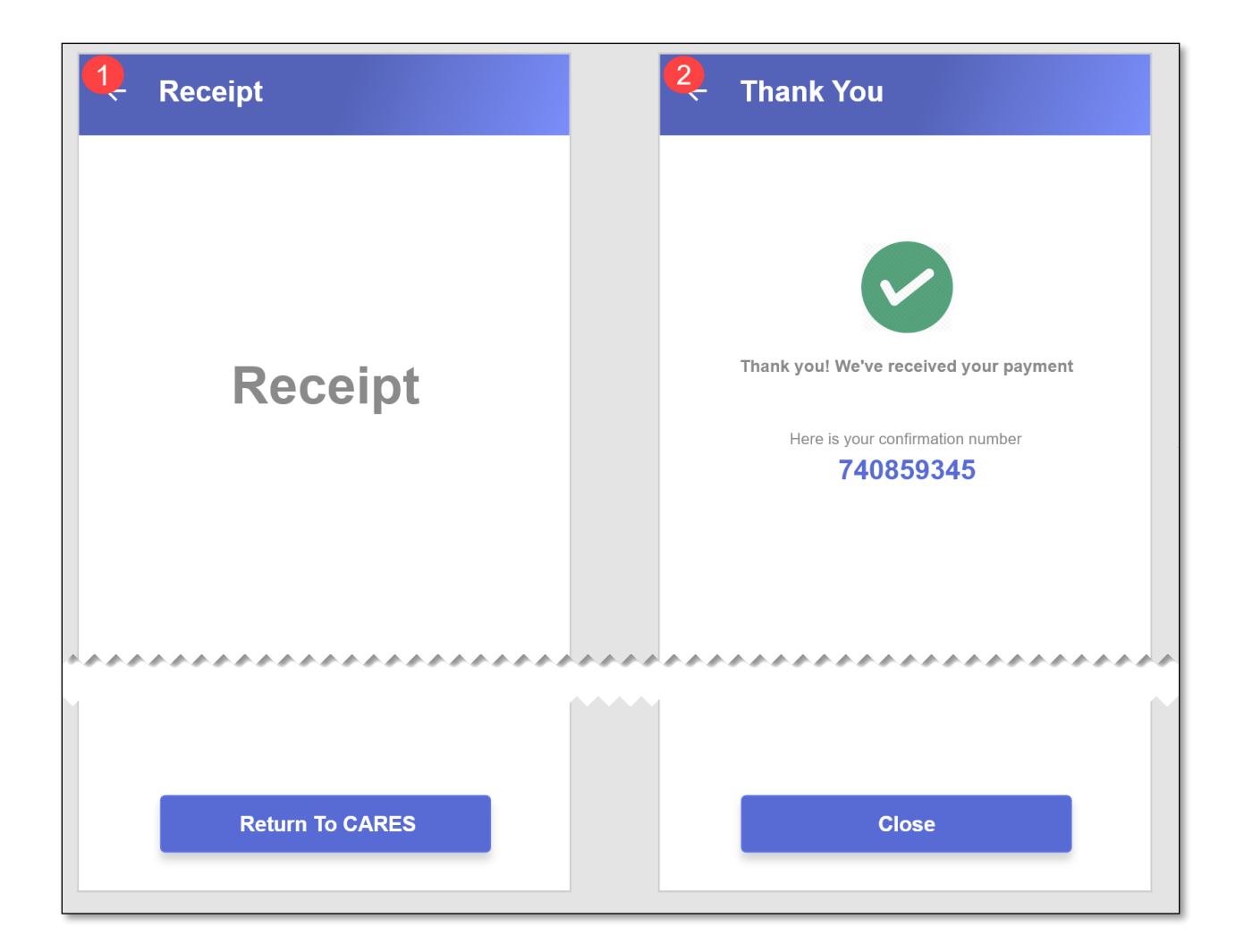